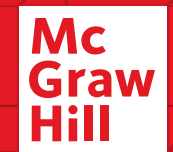

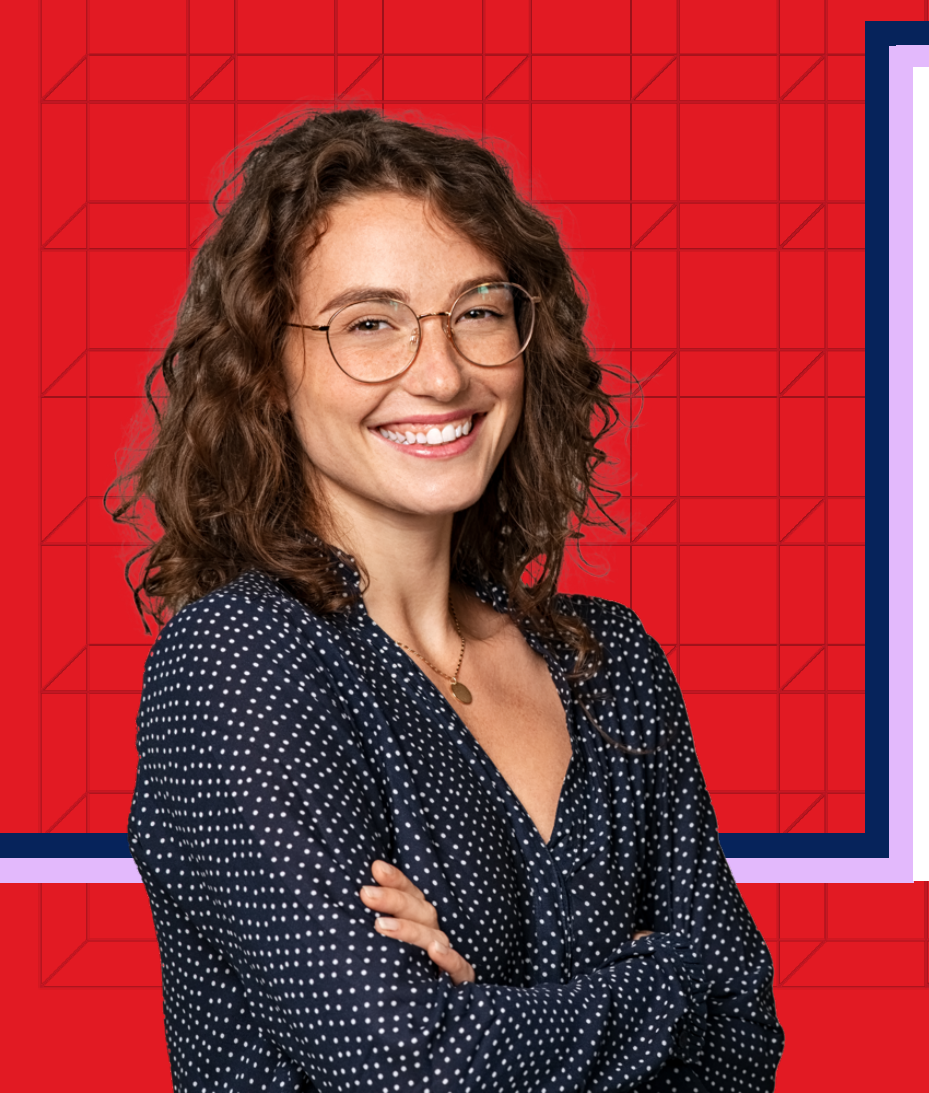

# **Connect<sup>®</sup> Student Registration**

Signing in or registering your Connect account.

Mc Graw Hill

# connect

# Make the most of Connect

**Stay Organized:** See upcoming Connect Assignments in one place with a conveninte calendar

**Focus on What Matters:** Use Reports to track your performance and understanding of your key concepts

**Learn On-the-Go:** Download the free ReadAnywhere App to take your eBook\* and Smartbook 2.0 with you – online or offline

\*ReadAnywhere supports newer eBooks and SmartBook 2.0 and May not be available in your Connect course.

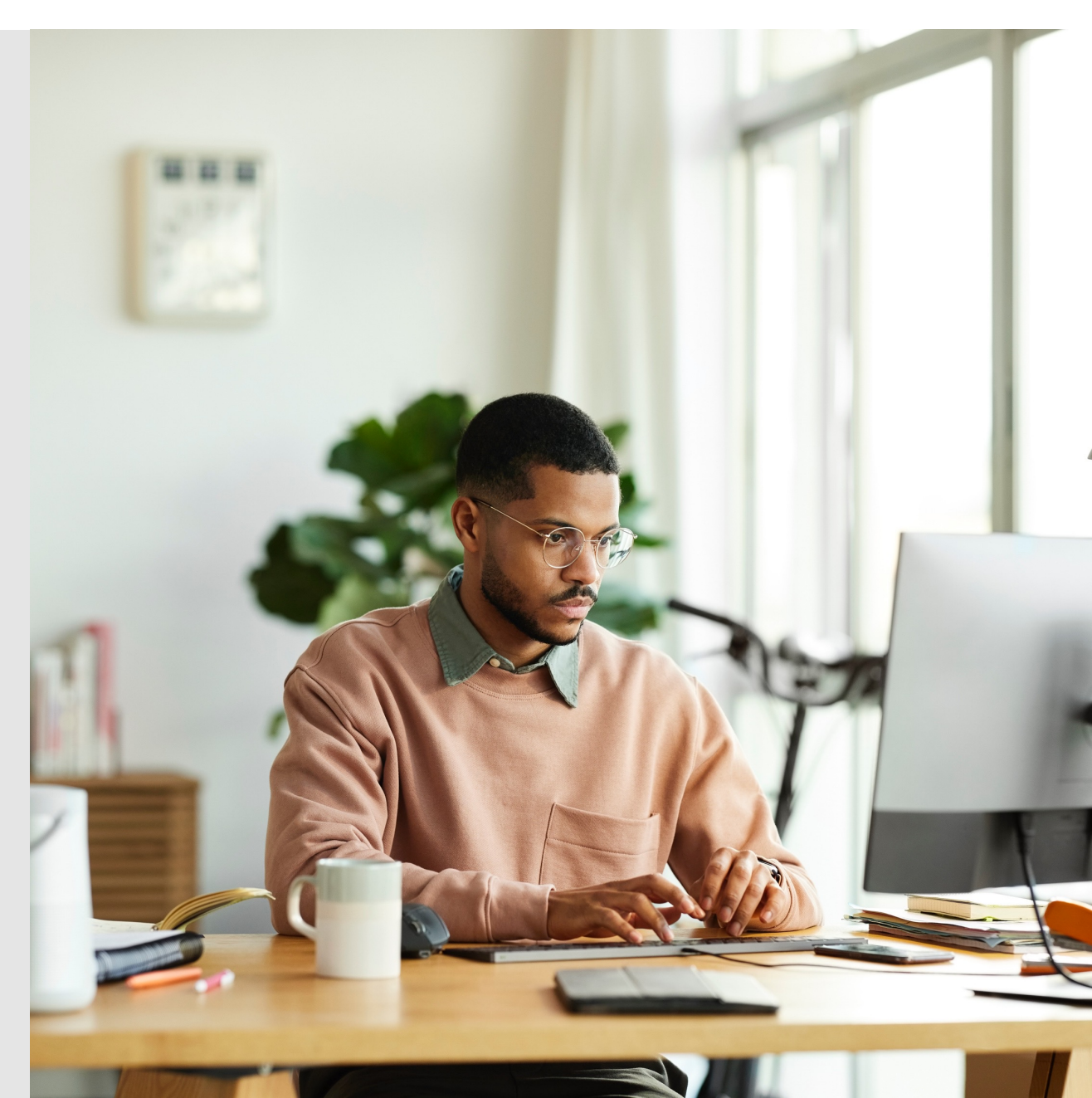

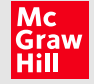

# How to Register – Existing Account

Follow the Connect Course URL provided by your instructor. This can be found in your course syllabus.

1. Enter your student email and click "BEGIN".

## Welcome

Enter your email address to join the course section or sign in.

Email address

alicia.pearce@student.com

This email address will be used to direct you either to the sign in page or the create an account page.

Continue

Need help? Contact customer service ☐

2. If you already have a Connect account, enter your password.

#### < Back

### Welcome

You have a Connect account. Enter your password. alicia.pearce@student.com

Password

.....

Forgot your password?

By clicking "Continue", I confirm that I have read and agree to the terms of the McGraw Hill Terms of Use 🖾, the Consumer Purchase Terms 🖬 if applicable, and Privacy Notice 🖆.

Continue

Need help? Contact customer service

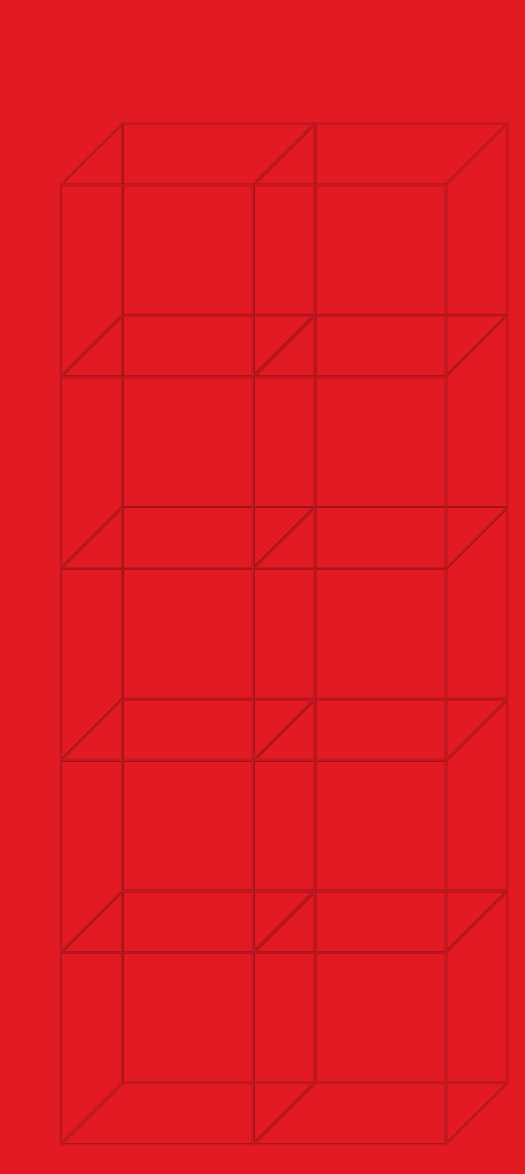

Mc Graw Hill

# How to Register – New Account

# 3. Enter your student email and click "BEGIN".

## Welcome

Enter your email address to join the course section or sign in.

Email address

alicia.pearce@student.com

This email address will be used to direct you either to the sign in page or the create an account page.

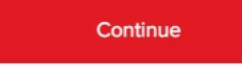

Need help? Contact customer service ☐

4. If you do not have a Connect account, complete the form, and click "CONTINUE".

#### < Back

Create an account

You're almost there! Please fill in your information below to create your account and finish your registration.

Your Information

All fields are required unless noted otherwise.

Email address

alicia@student.com

Create a password

Confirm password

First name

Last name

Mobile opt-in (optional)

Receive text message updates and special offers from McGraw Hill

Mobile phone number

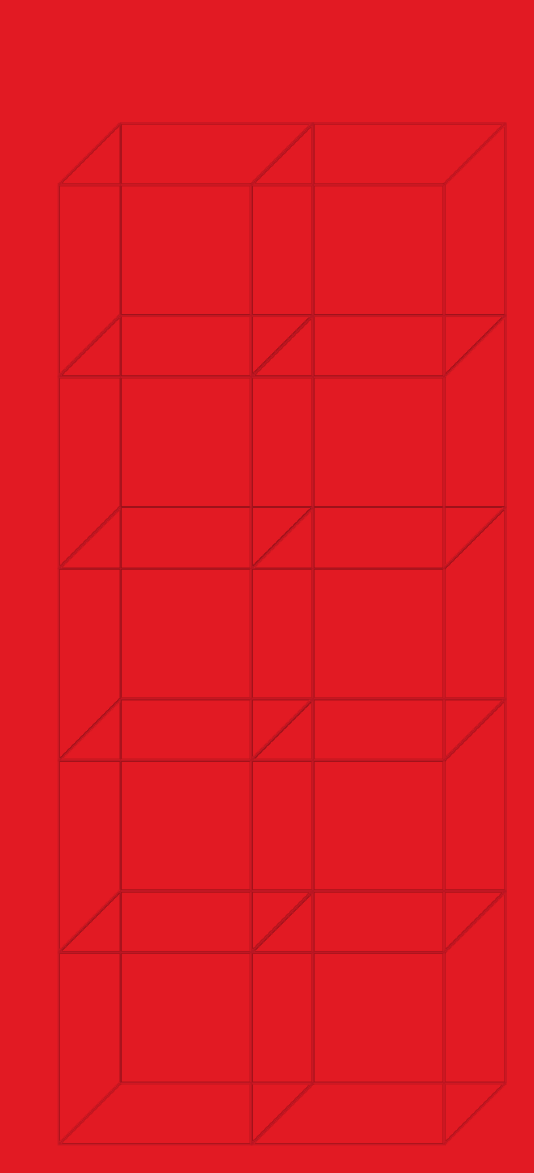

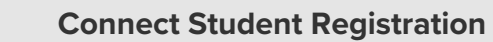

Mc Graw Hill

## How to Register – Purchase Options

5. Enter your 20-Digit Connect access code, Buy your access code Online, or start a two-week temporary access.

What you get with Connect

Digital access to the textbook

Online homework and guizzes

· Interactive tools and resources to help focus your study time

### **Course Access**

Your instructor has chosen:

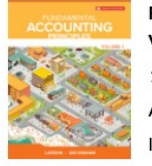

Fundamental Accounting Principles, Volume 1 *16th Edition* Author: Kermit Larson ISBN: 1260305309

#### Choose your method of access

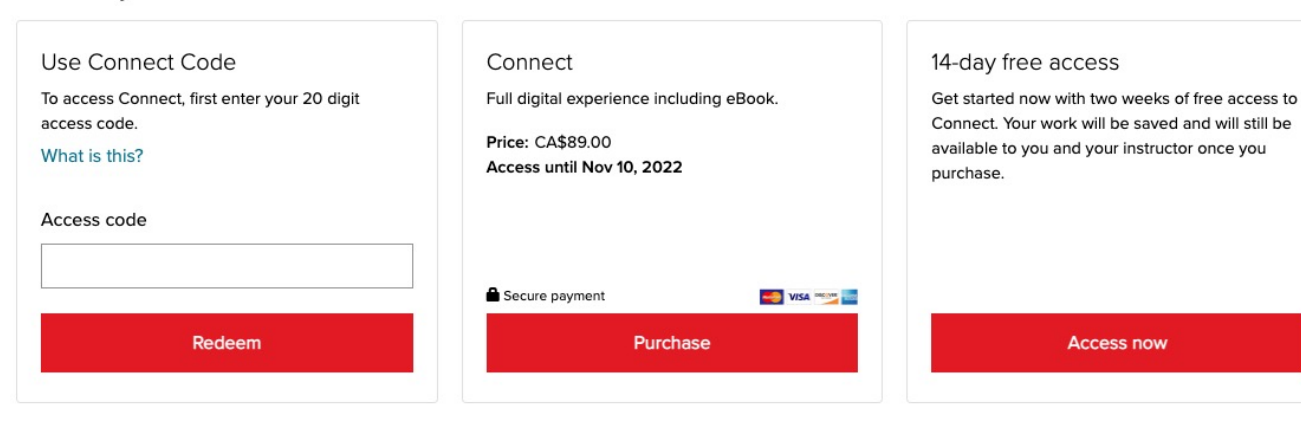

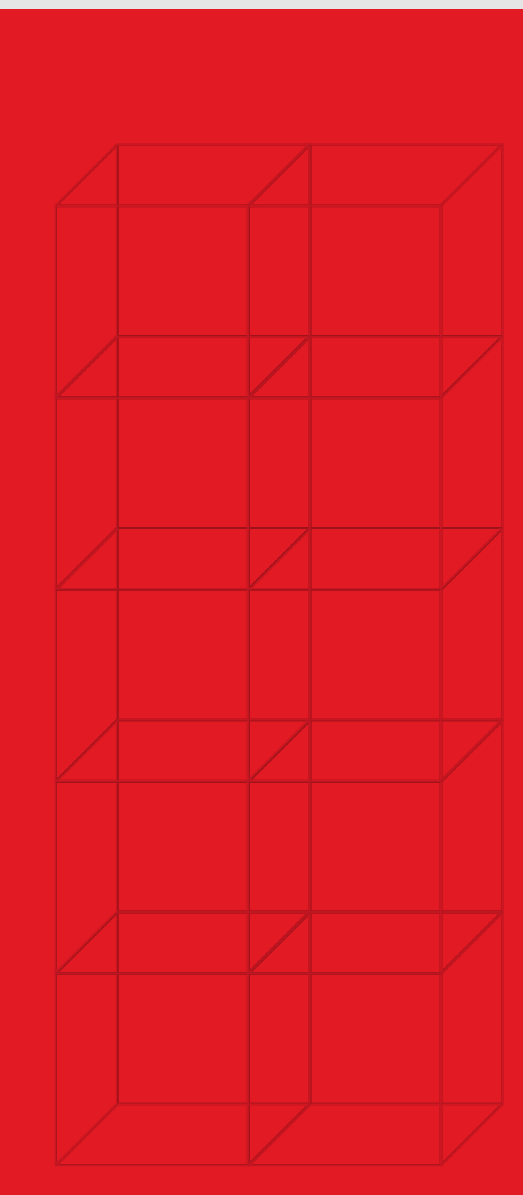

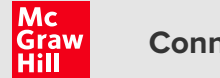

# How to Register – Final Steps

Access code confirmation

Your access will expire on November 10, 2022

## 6. Confirm your access to the course material

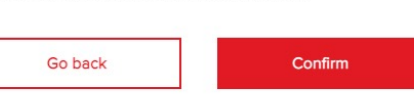

#### Course Information

Larson 16ce, Fundamental Accounting **Principles Vol 1** 

Demo Instructor: Instructor Mh

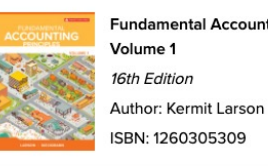

Fundamental Accounting Principles,

Registration

Access to this product will expire on November 10, 2022

Complete registration

#### Course Information

Larson 16ce, Fundamental Accounting Principles Vol 1 Demo Instructor: Instructor Mh

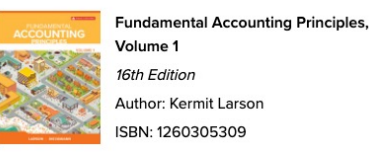

7. Click complete registration.

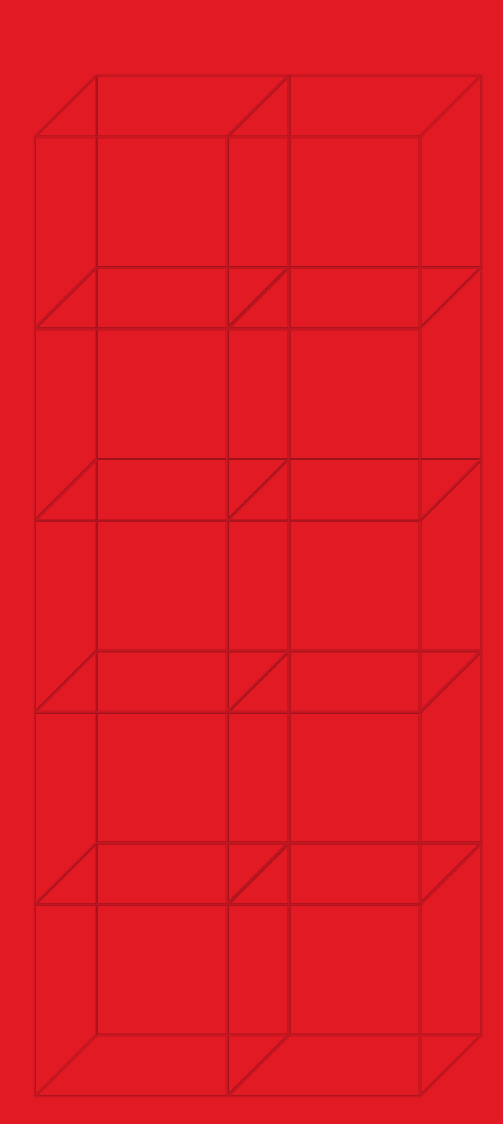

# **Accessibility & Support**

![](_page_6_Picture_3.jpeg)

![](_page_6_Picture_4.jpeg)

## Accessibility

If you have any questions or concerns about interacting with our products, please contact your institution's Accessibility Office.

![](_page_6_Picture_7.jpeg)

## Support

We're here to help. If you need technical help with Connect, get in touch with our experts:

- Phone: (800) 331 5094 (USA & Canada)
- Web: Get in touch

## Support Hours (ET)

Sunday

12 PM – 12 AM

## Monday - Thursday

24 Hours

### Friday

12 AM – 9 PM

## Saturday

10 AM – 8 PM